# 履修登録ガイド (秋学期)

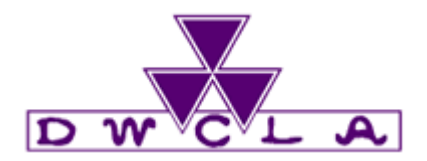

## 登録スケジュール

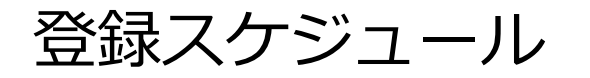

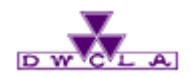

| 項目                         | 日時                                                                                                    |
|----------------------------|----------------------------------------------------------------------------------------------------|
| ① Web成績開示<br>登録追加不可科目一覧 発表 | 9月16日(金)10:00~                                                                                                    |
| ②授業開始                      | 9月26日(月)                                                                                                    |
| ③ 登録修正期間                   | 9月26日(月)10:00~9月27日(火)AM4:00<br>9月27日(火)13:00~9月28日(水)AM4:00<br>9月28日(水)13:00~9月29日(木)AM4:00<br>9月29日(木)13:00~9月30日(金)17:00 |
| ④ 登録修正結果 確認                | 10月4日(火)10:00~                                                                                                    |
| ⑤ 履修エラー対象者発表               | 10月4日(火)                                                                                                    |
| ⑥ エラー修正期間                  | 10月4日(火)・10月5日(水) 10:00~11:30、12:30~17:00<br>※履修エラーの解消にかかわる修正のみ受付ます。<br>その他の修正は一切受け付けできません。                                 |
| ⑦ 履修登録確定                   | 10月14日(金)10:00~                                                                                                    |

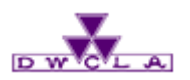

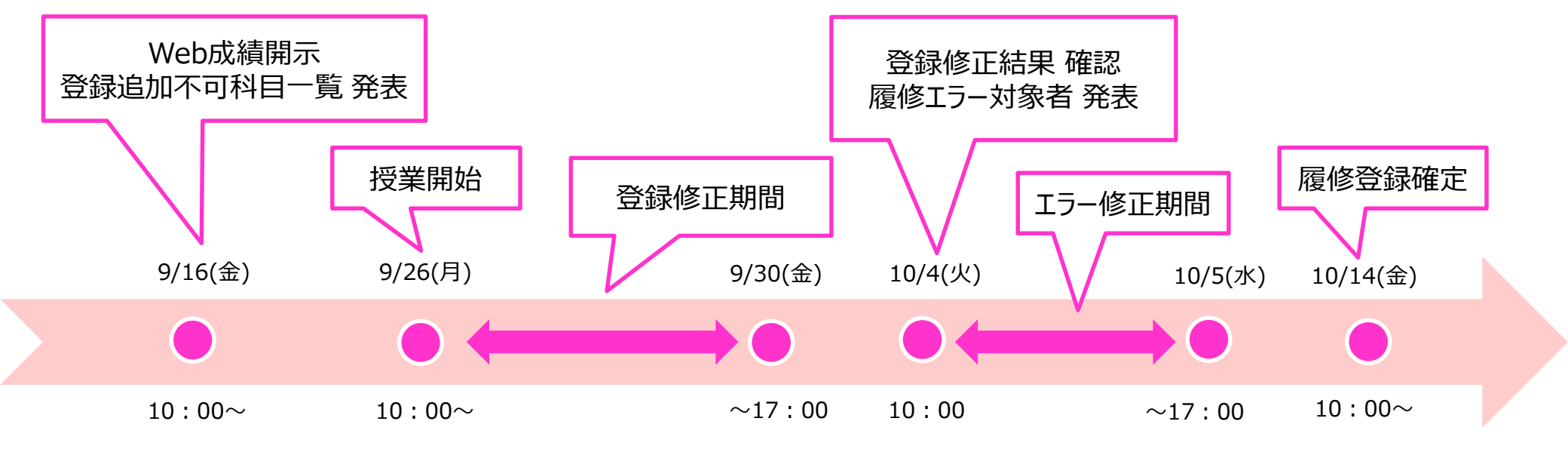

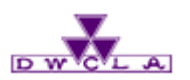

### お知らせの確認

## 履修登録に関する連絡はこちらから行います。履修登録確定 まではもちろん、授業開始後も休講・補講・教室変更などの 通知も行いますので、毎日確認する習慣をつけてください。

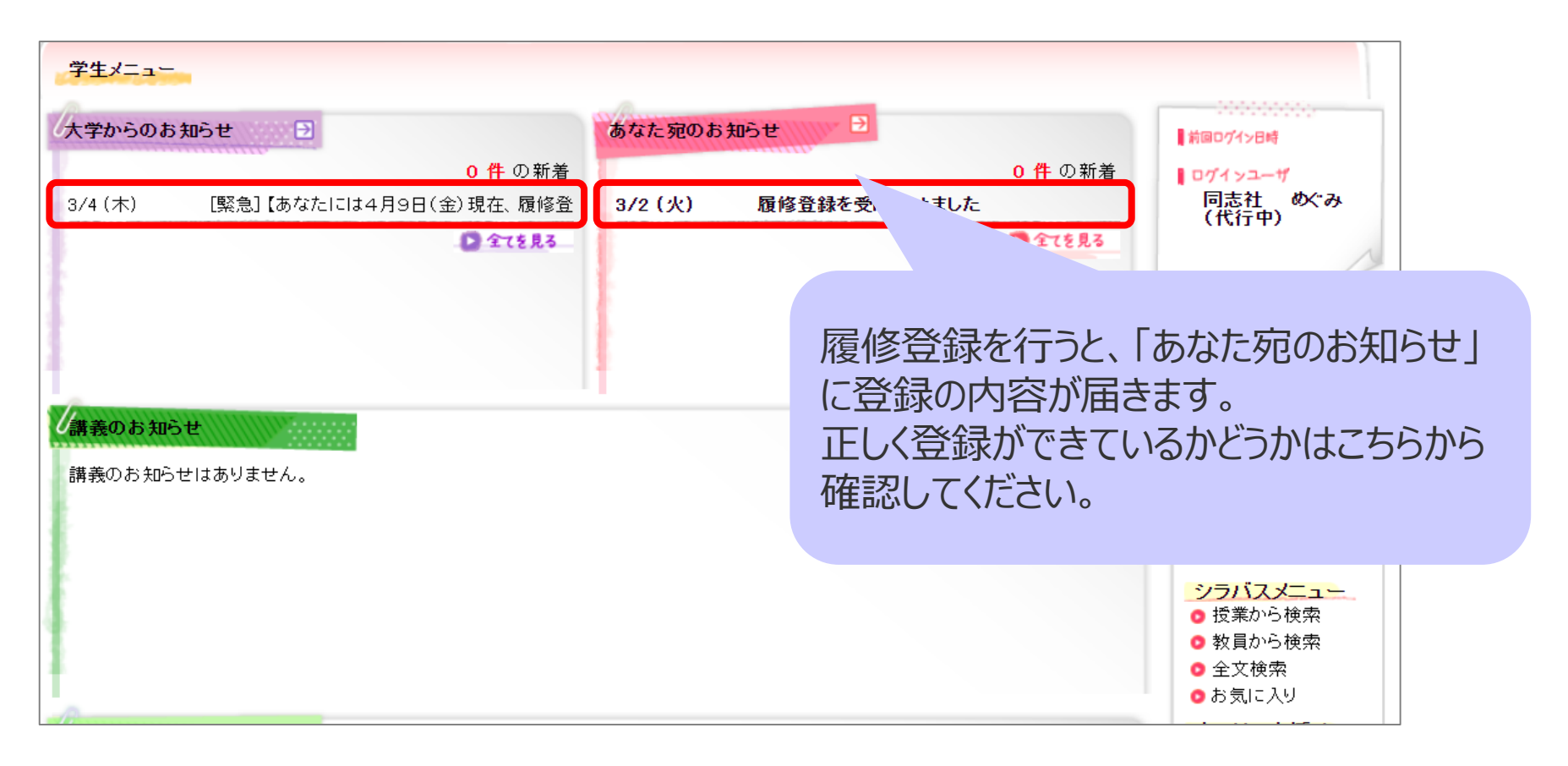

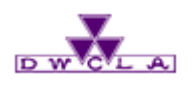

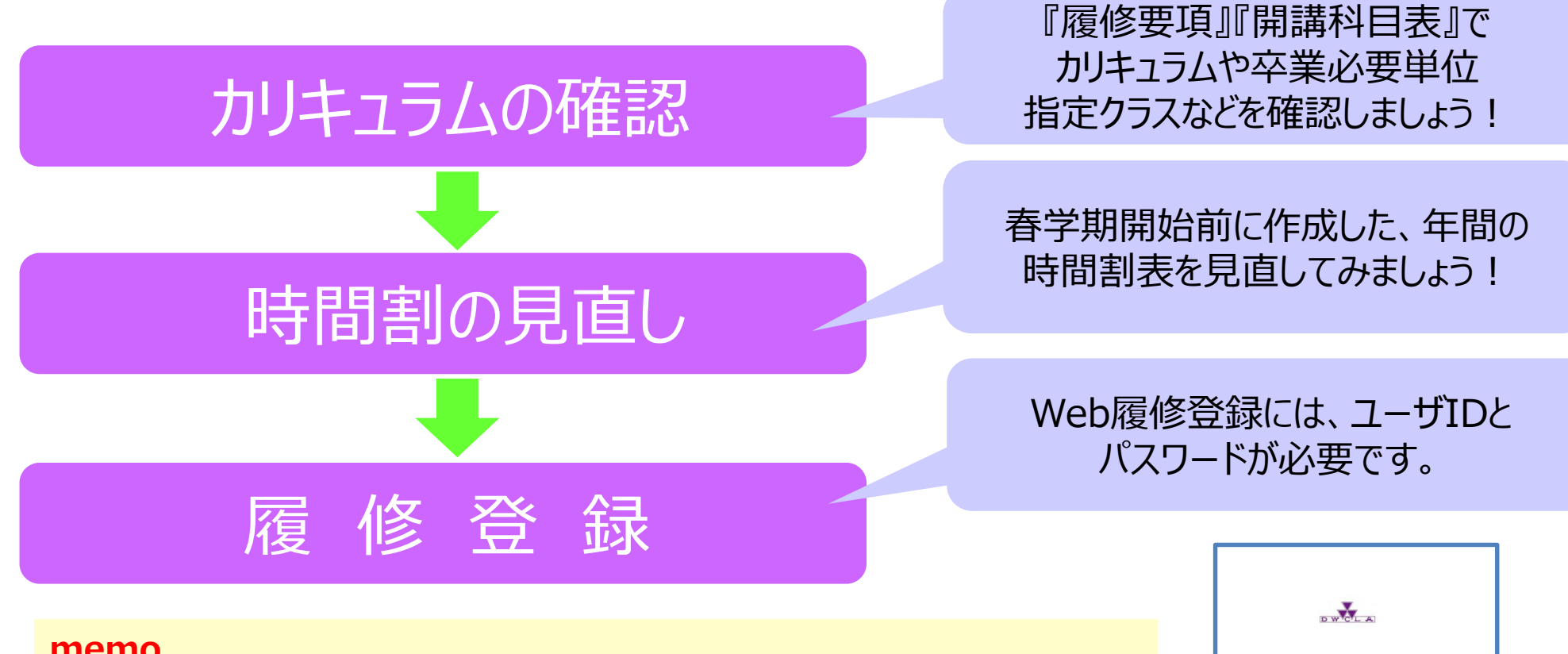

#### memo.

- ・パスワードを忘れてしまった場合は、学生証を持って各キャンパスのヘルプデスクに 申し出てください。
- ・履修登録は「Web教務システム(履修登録/成績照会)操作説明書」を確認しながら すすめてください。個人別時間割表も、最終ページに掲載しています。 https://www.dwc.doshisha.ac.jp/application/files/2616/4551/0462/manual student 2021 ver.11.pdf

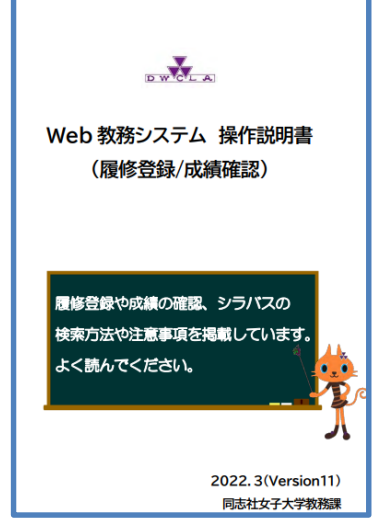

## 履修要項・開講科目表

掲載場所

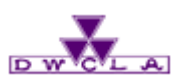

#### 

在学生の方へ ┝ 教務情報 🌔 履修登録 ┝ 各種資料

| MENU                           |          |              |                       |
|--------------------------------|----------|--------------|-----------------------|
|                                | [        | E            |                       |
| ≫ 授業情報                         | ≫ 履修登録   |              | ≫ 試験・レポート・成績          |
| 時間割や休調・補調・教室変更、その他授業関連情<br>報など | 履修登録に関連す | る書類やスケジュールなど | 定期試験・レポート・成績に関係する資料など |
|                                |          |              |                       |
|                                |          |              | <b>F</b>              |
| ≫ よくある質問                       | ≫ 単位互換・  | 国内留学・単位認定    | » その他                 |
|                                |          |              |                       |
| 各種資料                           |          |              |                       |
|                                |          |              |                       |
| 履修要項                           |          | 開講科目表        |                       |
| → 2022年度                       |          | → 2022年度     |                       |
| → 2021年度(デジタルブック)              |          | → 2021年度(デジ  | タルブック)                |
| → 2020年度                       |          | → 2020年度     |                       |
| → 2019年度                       |          | → 2019年度     |                       |
| → 2018年度                       |          |              |                       |

#### memo.

- 1.教務情報ページのMENUで [履修登録] を選択してください。
- 2.履修登録ページ内、下部の「履修要項・開講科目表 2022年度」から確認ができます。

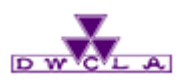

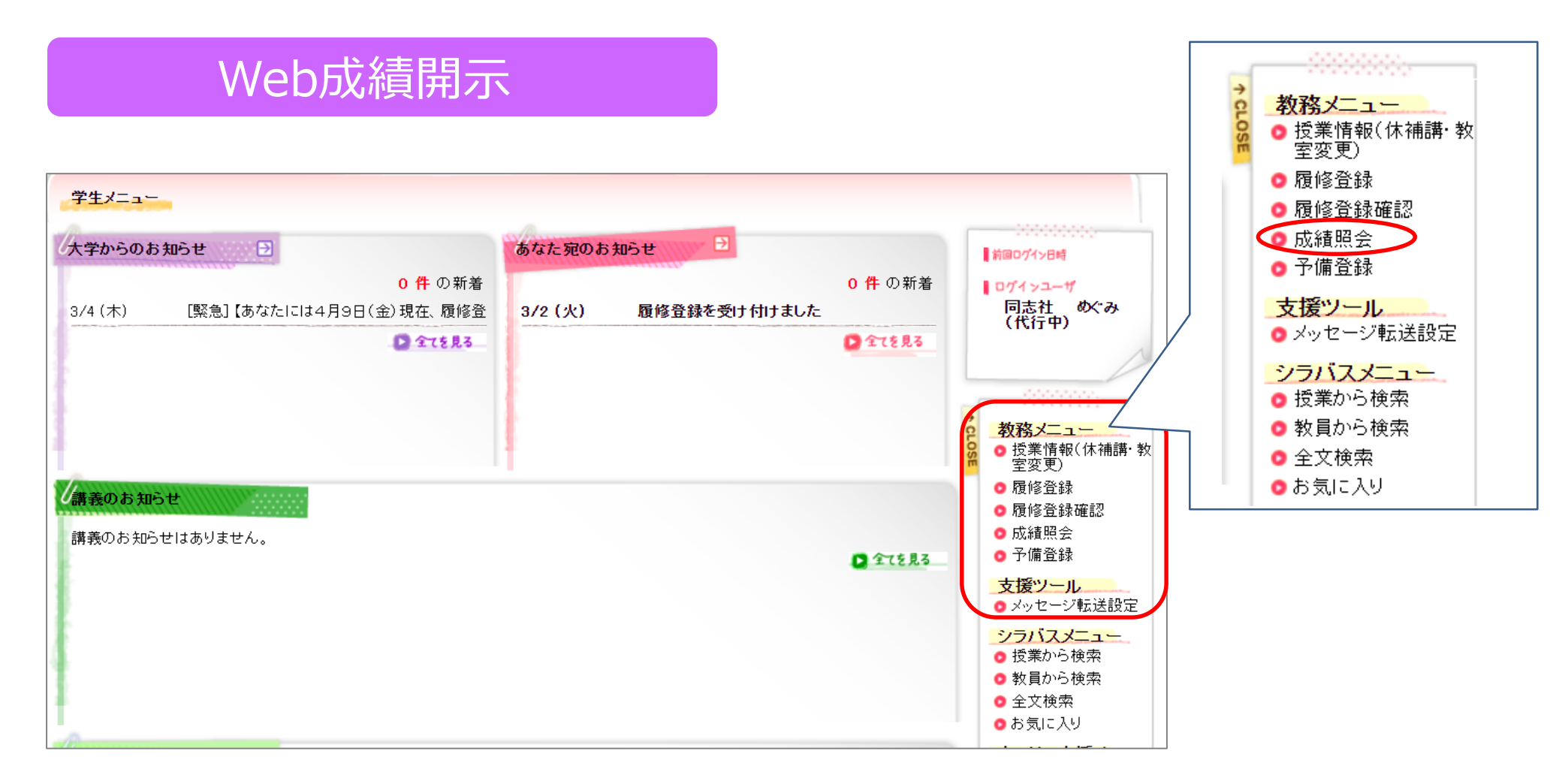

#### memo.

Web教務システムログイン後、教務メニュー内の「成績照会」から、成績を確認してください。 成績通知書(紙)の配布はありません!

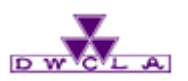

## 登録追加不可科目一覧とは

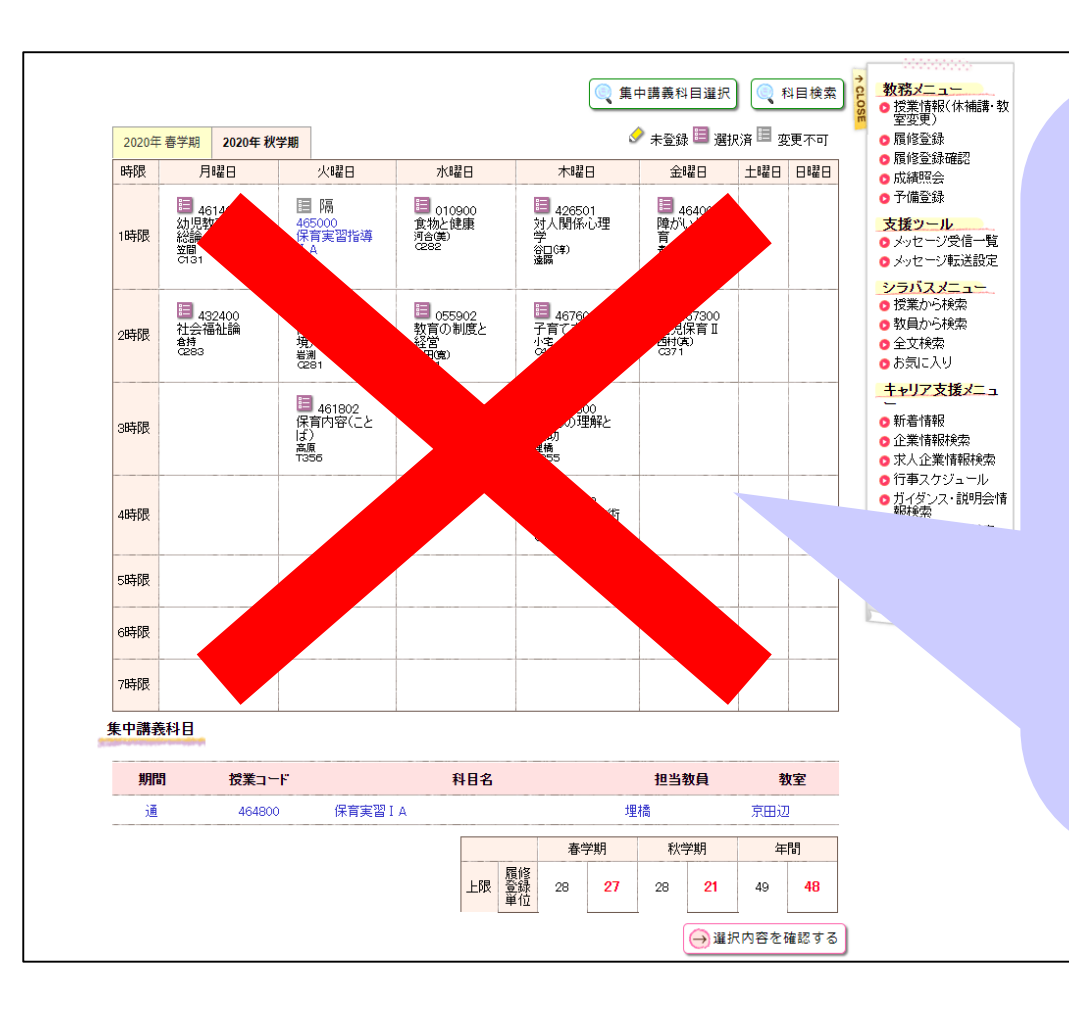

#### 例えば、科目によって

- ・ <u>Web上で</u>登録の追加や削除ができない =別の手続き方法で追加/削除が可能
- 一切登録の追加や削除ができない
   半目定員や教室定員などの理由により
   追加/削除が不可

など、Web上で登録修正できない科目があり ます。

#### これらを一覧にして表にまとめたものが 「登録追加不可科目一覧」です。

## ①登録追加不可科目一覧 発表

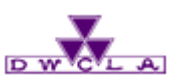

| 登録追加不可科目一覧                      | 【修正版②】登録追加不可科目一覧(京田辺)<br>※赤ずで取り消されている科目は、遠隣授業のため登録追加不可科目一覧から削除しました。これらの科目は、Web上からご自身で登録/削除が可能です。<br>この表に掲載されている科目は、<br>「Web」Teleを建設部立フォーム」の登録世面でてただれ、のは目し、クラスの登録世面できる場合があります。<br>Webでの登録様面が不可の場合でも、Web登録様面フォームにより登録様面できる場合があります。                                                                                                    |
|---------------------------------|----------------------------------------------------------------------------------------------------|
|                                 | 能 務 開<br>2020. 9. 18                                                                                                    |
|                                 | キュテサビ(音楽サドド日)     ドル                                                                                                    |
| 在学生の方へ 🕨 教務情報 🍃 履修登録 ▶ 登録修正について | VEX.05         COL         COL< |
| 登録修正について                        | 100         100         100         100         100         100         100         100         100         100         100         100         100         100         100         100         100         100         100         100         100         100         100         100         100         100         100         100         100         100         100         100         100         100         100         100         100         100         100         100         100         100         100         100         100         100         100         100         100         100         100         100         100         100         100         100         100         100         100         100         100         100         100         100         100         100         100         100         100         100         100         100         100         100         100         100         100         100         100         100         100         100         100         100         100         100         100         100         100         100         100         100         100         100         100         100         100     |
|                                 | 1→3342-0×2     0     0     0     0     -     -     -     0       1     1     1     1     1     1     1     0     0       1     1     1     1     1     1     1     0     0       1     1     1     1     1     1     1     0     0       1     1     1     1     1     1     0     0       1     1     1     1     1     1     0     0       1     1     1     1     1     1     0     0       1     1     1     1     1     1     0     0       1     1     1     1     1     1     0     0       1     1     1     1     1     1     0     0       1     1     1     1     1     1     1     0       1     1     1     1     1     1     1     1       1     1     1     1     1     1     1     1       1     1     1     1     1     1     1     1       1     1     1     1     1                                                                                                    |
|                                 | BEEDTA         001         Descel.Boost          x         x         0         x/r/Table Hestar.           SEA10-0CEA1         00         SIGNE         ACASE         X         x         0         No           TEX10-0CEA1         00         SIGNE         ACASE         X         x         0         No           TOTAL         00         SIGNE         ACASE         X         x         0         No           TOTAL         00         SIGNE         ACA         x         x         0         No         No           TOTAL         00         SIGNE         ACA         x         x         0         0         No         No                                                                       |
| 2020年度秋学期登録追加不可科目一覧(京田辺)        | TA:         N         N         O         made=refer_initiana.ji           (2)1.月間2         61         81791         各目目目         2.2         0         0         n           (2)2.月間2         61         81791         各目目目         2.2         0         0         0         1           (2)3.月間2         61         81791         各目目目         2.4         0         0         2.7         1         2.5         0         0         1         1         1         1         1         1         1         1         1         1         1         1         1         1         1         1         1         1         1         1         1         1         1         1         1         1         1         1         1         1         1         1         1         1         1         1         1         1         1         1         1         1         1         1         1         1         1         1         1         1         1         1         1         1         1         1         1         1         1         1         1         1         1         1         1         1                                                                                     |
| 2020年度秋学期登録追加不可科目一覧(今出川)        | TARATE         04         Diffed         HE         R.4         ×         ×         0         0         Diffed Transfer           MCD FV/2         SIA         Bidda-Exide         Bidda-Exide         Bidda         -         ×         0         0         -         -         -         -         -         -         -         -         -         -         -         -         -         -         -         -         -         -         -         -         -         -         -         -         -         -         -         -         -         -         -         -         -         -         -         -         -         -         -         -         -         -         -         -         -         -         -         -         -         -         -         -         -         -         -         -         -         -         -         -         -         -         -         -         -         -         -         -         -         -         -         -         -         -         -         -         -         -         -         -         -         -         -         -                                                                            |
|                                 | 700215975922-2797813 0111 10501×00001 ROTE × × × × × ×<br>E20→F0.4764818 00 E8000 E82 H4 × 0 × ×<br>25.75-722742818 00 E8000 E82 H4 × 0 × ×<br>H7012292 00 E8000 E82 H4 × 0 × ×                                                                                                    |
|                                 | 101         101         101         101         101         101         101         101         101         101         101         101         101         101         101         101         101         101         101         101         101         101         101         101         101         101         101         101         101         101         101         101         101         101         101         101         101         101         101         101         101         101         101         101         101         101         101         101         101         101         101         101         101         101         101         101         101         101         101         101         101         101         101         101         101         101         101         101         101         101         101         101         101         101         101         101         101         101         101         101         101         101         101         101         101         101         101         101         101         101         101         101         101         101         101         101         101<    |
|                                 |                                                                                                    |

#### memo. 『登録追加不可科目一覧』がホームページ上で発表されます。 一覧表に記載されている科目の登録追加・削除する場合は表の指示に従ってください。 登録の追加・削除が一切できない科目もあります。

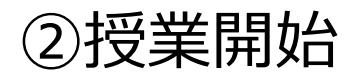

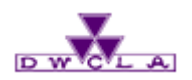

## 授業開始日:9/26(月)

#### memo.

教室や時間割は、Web履修登録結果確認画面で確認することができます。ただし、大学側の 作業のためWeb教務システムで履修登録画面を見ることができない時間帯があります。 その場合、下記ホームページよりご確認ください。

|在学生の方へ ▶ 教務メニュー ▶ 授業情報 ▶ 各種資料

#### https://www.dwc.doshisha.ac.jp/current/class information

| 各種資料       | 教室や時間割は、ホームページ<br>確認できます! | やからも             |
|------------|---------------------------|------------------|
| 時間割        | **                        | シスホー度する変更事項      |
| → 時間割(京田辺) | - 集中講義一覧                  | → 開講期・時間割変更(京田辺) |
| → 時間割(今出川) | → 集中講義日程・教室(京田辺)          | → 開講期・時間割変更(今出川) |
| → 時間割(専攻科) | → 集中講義日程・教室 (今出川)         | → 担当者変更(京田辺)     |
| → 時間割(大学院) | → 集中講義日程・教室(大学院)          | → 担当者変更(今出川)     |
|            |                           | → 開講科目表の訂正       |

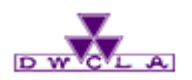

## 登録修正期間とは

履修登録期間に行った登録を変更したい場合のために、登録修正期間が設けられています。 登録修正期間では、履修科目として既に登録している科目を登録削除したり、新たに科目を登録 追加したりすることができます。どの科目を追加・削除するかは、自分で決めることができます。

#### memo.

<登録修正期間における第一回目の授業の出席について>

授業に出席してみて、自分の学びたいものと異なると感じた場合、登録修正期間中に修正ができます。登録修正した新しい科目には、授業の第二回目から出席することになります。

②最初から修正すべき授業が明確に決まっている場合、第一回目の授業は、 登録修正した(または、登録修正をしようと考えている)授業に出席してください。

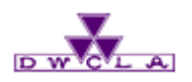

## 登録修正の方法について

#### 登録修正期間は、以下の2つの方法で追加・削除することができます。 ①Web教務システム ②Web登録修正フォーム

#### ①Web教務システム

|       |                                       |                                                |                                              | _                                       | 🥠 + 00 /2 🖂 va                                             |          |            | 2 ○ 授業情報(休補講・教<br>室変更)                                                                                                    |
|-------|---------------------------------------|------------------------------------------------|----------------------------------------------|-----------------------------------------|------------------------------------------------------------|----------|------------|----------------------------------------------------------------------------------------------------|
| 2020年 | <b>春学期</b> 2020年秋                     | 学期                                             | -1. mar -1                                   | + @ C                                   | ☞ 木登録 💷 選                                                  | (八)首 💷 🗄 | 変更个可       | ○ 履修登録 ○ 履修登録確認                                                                                                    |
| 牙呢    | 月曜日                                   | 火曜日                                            | 水曜日                                          | 不曜日                                     | 金曜日                                                        | 土曜日      | Br€B       | ○成績照会                                                                                                    |
| 時限    | 9                                     | ■ 445802<br>情報活用実習<br>Ⅰ<br>本多(息)               | <i>.</i>                                     | 9                                       | ■ 435900<br>ヨーロッパの人と<br>社会<br>立木                           |          |            | <ul> <li>J*m型3株</li> <li>支援ツール</li> <li>メッセージ転送設定</li> <li>シードフィニュー</li> </ul>                                                                                                    |
| 2時限   | ■ 031900<br>中級ドイツ語 I<br>券木(啓)         | 1039801<br>Comprehensive<br>English I<br>山本(憲) | ■ 001600<br>近代日本と同志<br>社C<br>中村(偈)           | ■<br>409400<br>京都伝<br>統芸能<br>論<br>倉欄(正) | 03 A2 11<br>Communication<br>in English I<br>D.A.Tketschaw |          | 9          | <ul> <li>授業から検索</li> <li>教員から検索</li> <li>全文検索</li> <li>お気に入り</li> </ul>                                                                                                    |
| 3時限   | ■ 054001<br>大学生活とキャ<br>リアデザインII<br>甲田 | <i>.</i>                                       | = 055104<br>キャリアのため<br>の自己表現演習<br><i>費</i> 問 | 9                                       | 9                                                          |          |            | <b>キャリア支援メニ</b><br>ュー<br>● 新著情報<br>● 企業情報検索<br>● 求人企業情報検索<br>● 行事 スケジュール                                                                                                    |
| 時限    | ٢                                     | ■ 401301<br>比較文化概論<br>集(禮)                     |                                              | 424410<br>専門基<br>確演習<br>大倉              | 9                                                          |          |            | <ul> <li>              からううていた。             がのできた。             ができた。             がでのできた。             ができた。             がででのできた。             がででのできた。             がでのできた。             ができた。             がでのできた。             がでのできた。             がでのできた。             がでをできた。             がでのできた。             がでのできた             がでのできた。             がでのできた。             がでのできた。             がでのできた。             がでのできた。             がでのできた。             がでのできた。             がでのできた。             がでのででき             がでのできた             がでのでき             がでのでき             がでのでき             がでのでき             がでのでき             がでのでき             がでのでき             がでのでき</li></ul> |
| 5時限   | <u>م</u>                              | <i>.</i>                                       |                                              | <i>I</i>                                | <i>.</i>                                                   |          |            | 照会                                                                                                    |
| 時限    |                                       |                                                |                                              |                                         |                                                            |          |            |                                                                                                    |
| 時限    |                                       |                                                |                                              |                                         |                                                            |          | A          |                                                                                                    |
|       |                                       |                                                |                                              | <u>五学</u> #                             | 日秋堂期                                                       | 1        | <b>注</b> 問 |                                                                                                    |

③登録修正期間~Web登録修正フォーム~

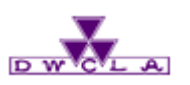

## 登録修正の方法について

在学生の方へ ┝ 教務情報

▶ 録修正について

#### ②Web登録修正フォーム

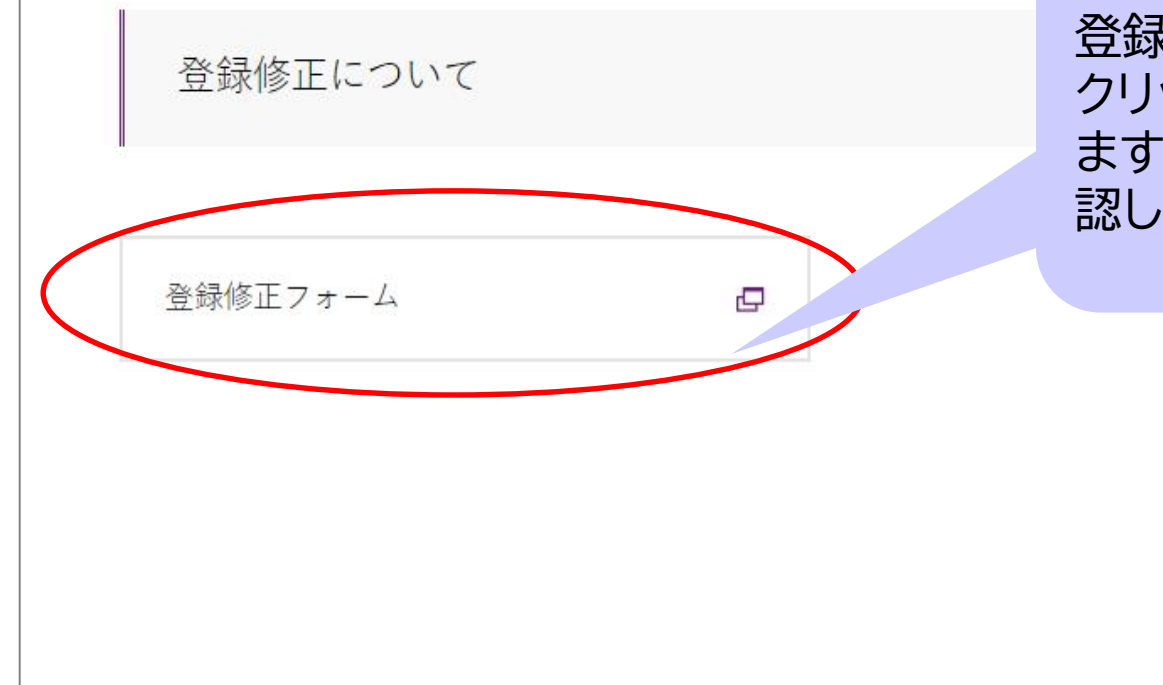

登録修正期間に、「登録修正フォーム」を クリックすると専用のページが表示され ます。提出先や詳細はこのページにて確 認してください。

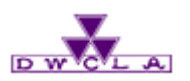

## 登録修正の方法について

#### ②Web登録修正フォーム ※詳細はホームページより確認!

#### ~大まかな流れ~

- 1. 登録追加不可科目一覧で追加/削除できるかどうか確認する
- 2. Web登録修正フォームに学籍番号や氏名を入力する
- 3. 追加/削除したい科目の授業コードを入力する
- 4. 登録修正フォームをメールに添付して、登録追加不可科目一覧に記載の提出先に送る

#### Web登録修正フォーム

| 学籍番号 | 氏名 | 電話番号 | メール |    | 追加 | 授業コード | 授業名 | 科目区分 | 担当者名 | 校地 | 学期 | 曜日 | 時限 | 削除 | 授業コード | 授業 |
|------|----|------|-----|----|----|-------|-----|------|------|----|----|----|----|----|-------|----|
|      |    |      |     | 1  | 追加 |       |     |      |      |    |    |    |    | 削除 |       |    |
|      |    |      |     | 2  |    |       |     |      |      |    |    |    |    |    |       |    |
|      |    |      |     | 3  |    |       |     |      |      |    |    |    |    |    |       |    |
|      |    |      |     | 4  |    |       |     |      |      |    |    |    |    |    |       |    |
|      |    |      |     | 5  |    |       |     |      |      |    |    |    |    |    |       |    |
|      |    |      |     | 6  |    |       |     |      |      |    |    |    |    |    |       |    |
|      |    |      |     | 7  |    |       |     |      |      |    |    |    |    |    |       |    |
|      |    |      |     | 8  |    |       |     |      |      |    |    |    |    |    |       |    |
|      |    |      |     | 9  |    |       |     |      |      |    |    |    |    |    |       |    |
|      |    |      |     | 10 |    |       |     |      |      |    |    |    |    |    |       |    |
|      |    |      |     | 11 |    |       |     |      |      |    |    |    |    |    |       |    |
|      |    |      |     | 12 |    |       |     |      |      |    |    |    |    |    |       |    |
|      |    |      |     | 13 |    |       |     |      |      |    |    |    |    |    |       |    |
|      |    |      |     | 14 |    |       |     |      |      |    |    |    |    |    |       |    |
|      |    |      |     | 15 |    |       |     |      |      |    |    |    |    |    |       |    |
|      |    |      |     | 16 |    |       |     |      |      |    |    |    |    |    |       |    |
|      |    |      |     | 17 |    |       |     |      |      |    |    |    |    |    |       |    |
|      |    |      |     | 18 |    |       |     |      |      |    |    |    |    |    |       |    |
|      |    |      |     | 19 |    |       |     |      |      |    |    |    |    |    |       |    |
|      |    |      |     | 20 |    |       |     |      |      |    |    |    |    |    |       |    |

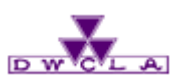

## 大学側で登録する科目

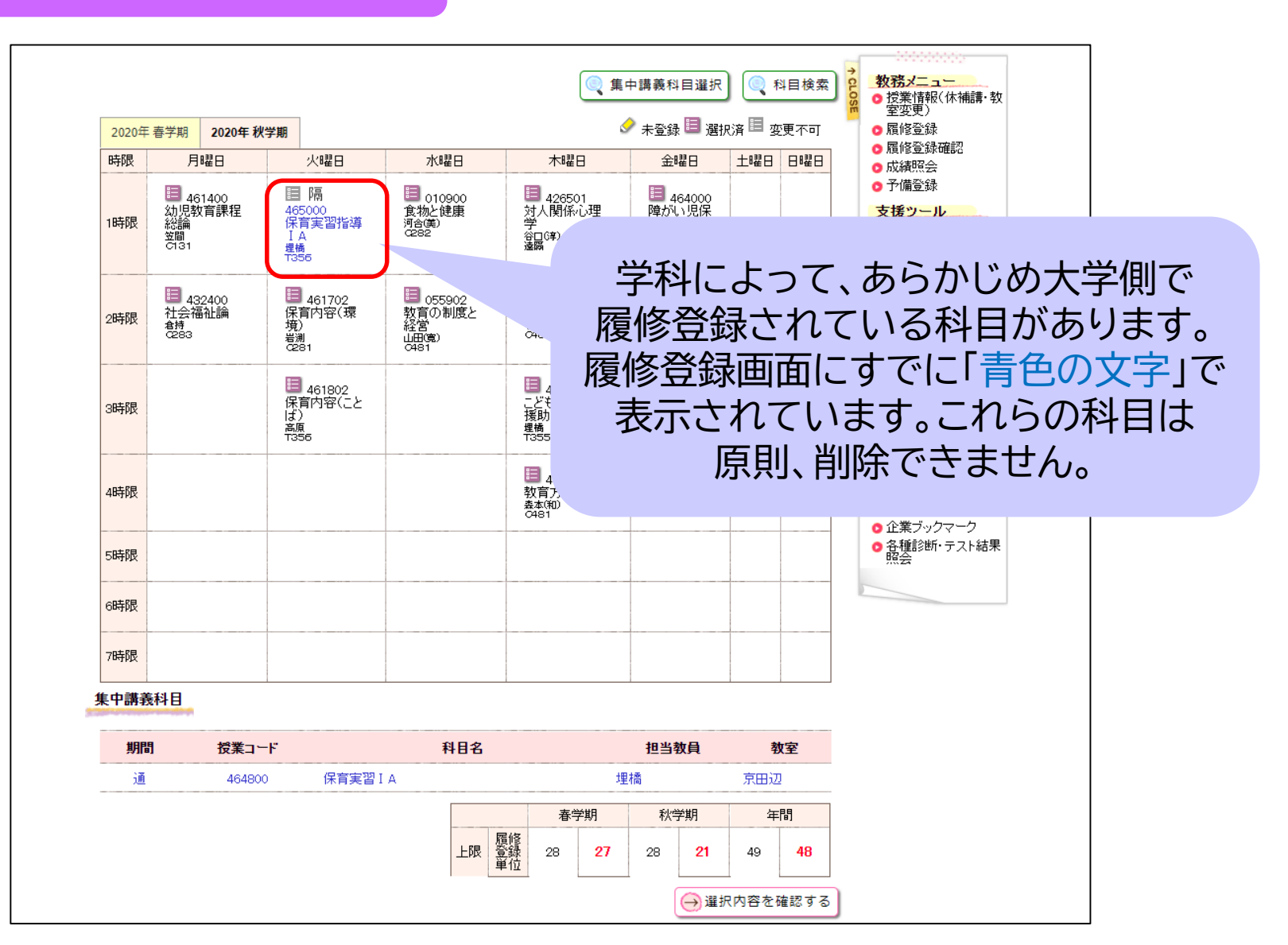

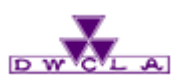

## 特殊な科目

|                            | 2020年           | 春学期 2020年 秋学期                                                  |                                       |                                                     |                                       |                                            | 期の前半                                   | ・後半に                  |
|----------------------------|-----------------|----------------------------------------------------------------|---------------------------------------|-----------------------------------------------------|---------------------------------------|--------------------------------------------|----------------------------------------|-----------------------|
|                            | 時限              | 月曜日                                                            | 火曜日                                   | 水曜日                                                 | 木曜日                                   | 医热                                         | <b>寮楽子科1</b>                           | 。艮彻木                  |
|                            | 1時限             | 655460<br>応用栄養学Ⅱ<br><sup>木村(祐)</sup><br>S013                   | 655760<br>臨床病<br>態学Ⅱ<br>田中(雅)<br>S014 |                                                     | 658660<br>社会福<br>祉学B<br>宮本(義)<br>S014 | では<br>ます<br>登録                             | は、学期の<br>「。科目選<br>録確認画面                | 前半と後<br>択画面で<br>面には2科 |
|                            | 2時限             | 03A571<br>Communication in<br>English IV<br>J.W.Campbell<br>遠隔 | 656060<br>臨床栄<br>養学Ⅱ<br>小林(ゆ)<br>S013 | 03A171<br>Comprehensive<br>English IV<br>竹藩<br>S016 | 652260<br>食品加<br>工学<br>西村(公)<br>S014  | 65_<br>食品衛生3<br>吉田(香)<br>R401              | ŻΒ                                     |                       |
|                            | 3時限             | 隔)56961<br>今事計画実習                                              |                                       |                                                     | 653461<br>生化学<br>実験<br>倉橋(優)<br>U301  | 670061<br>解剖生<br>理学実<br>験<br>鈴木(拓)<br>U202 | 657661<br>基礎栄養<br>学実験<br>鈴木(拍)<br>U202 |                       |
| 【隔〕<br>・履(                 | 周で打<br>修登街      | 受業が実施さな<br>録確認画面に                                              | 670061<br>"#                          | 657661<br>基礎栄養<br>学実験<br>鈴木(拍)<br>U202              |                                       |                                            |                                        |                       |
| ・食物<br>別 <sup>ジ</sup><br>選 | 物栄<br>科目<br>択しる | 養科学科の一<br>を履修する場<br>ます。                                        | רַד<br>ד                              | 657661<br>基礎栄養<br>学実験<br>鈴木(拓)<br>U202              |                                       |                                            |                                        |                       |
| 履行                         |                 |                                                                |                                       |                                                     |                                       |                                            |                                        |                       |

【学期の前半・後半に分かれて授業がある科目】 医療薬学科や食物栄養科学科の一部の実験実習科目 では、学期の前半と後半で別科目を履修する場合があり ます。科目選択画面で2科目とも選択してください。履修 登録確認画面には2科目が1コマに表示されます。

#### memo.

以下の科目は、Web上で登録す ることができません。 登録方法はHP掲載資料を確認 してください。

・他大学互換科目 ・インターンシップ科目

・海外研修科目

通

464800

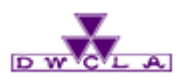

## 履修登録結果確認

保育実習IA

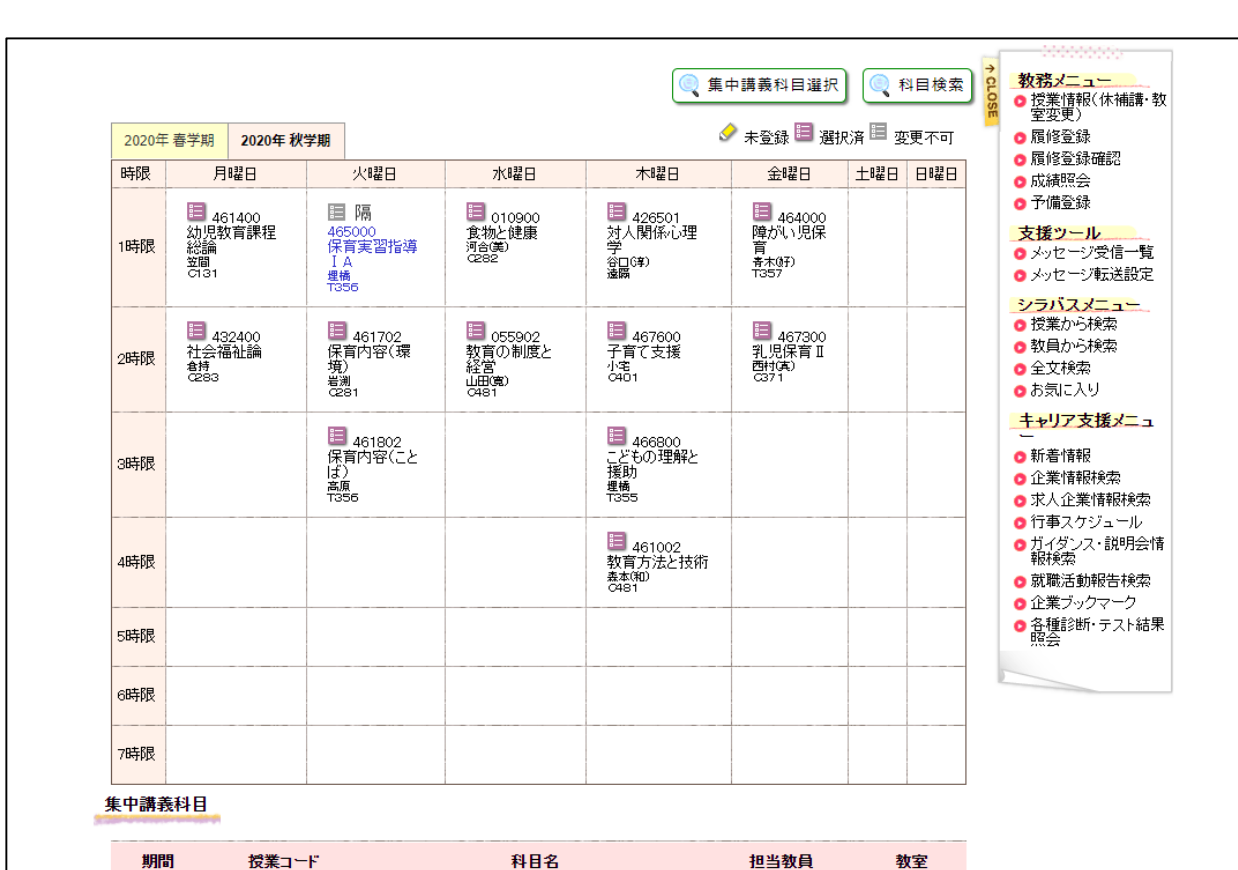

埋橋

秋学期

21

28

春学期

27

28

上限 履修 登録 単位 京田辺

49

→ 選択内容を確認する

年間

48

#### memo.

あらかじめ作成しておいた 「個人別時間割表」と突き合わせて、 削除されている科目がないか確認 しましょう。

⑤履修エラー対象者 発表

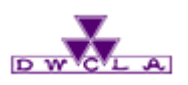

## 履修登録不許可者

| ow 同志社女子大学W                 | Veb教務システム                             |                                   | 文字サイズ大中小                 | 代行終了                 | ]   |
|-----------------------------|---------------------------------------|-----------------------------------|--------------------------|----------------------|-----|
| 学生メニュー                      |                                       |                                   |                          |                      |     |
| 大学からのお知らせ 🗗                 | あなた宛のお                                | 第115世 ●                           |                          | 前回ログイン日時             |     |
| 3/9 (火) New [緊急] 【あなたには3月31 | 1件の新着<br>日(水)現在 届 あなた宛のお              | 知らせはありません。                        | 0件の新着<br>D 全てを見る         | ┃071>ユーザ<br>同志社 め∕*み | L   |
|                             | メッセージ詳細                               |                                   |                          | ×                    | 1   |
|                             | ····································· | 教務課                               |                          |                      | -   |
|                             | ダッセージ種別                               | お知らせ                              |                          |                      |     |
| 1                           | 🤏 タイトル                                | [緊急] 【あなたには3月31日(                 | 水)現在、履修登録が不許可となった科       | 斗目があります。】            | • : |
| 御美のたからせ                     | 🥥 本文                                  | あなたには3月31日(水)現在<br>録修正期間に修正してください | 、履修登録が不許可となった科目があい。<br>。 | ります。添付を確認し、登         |     |
|                             | . URL                                 |                                   |                          |                      |     |
| 講義のお知らせはありません。              | 🧐 添付ファイル                              | 強制削除者一覧(登録人数多)                    | <u>数).pdf</u>            |                      |     |
| 8                           | 🤏 揭示期間                                | 2021/03/09 (火) 13:41 ~ 20         | 21/05/06 (木) 23:30       |                      |     |
|                             |                                       |                                   | เปล                      |                      |     |

#### memo.

科目定員や教室定員を超えた科目などは、履修登録が許可されないことがあります。 無作為の抽選や選考の結果、登録を削除された科目がある場合、「大学からのお知らせ」に メッセージが届きます。必ず確認しましょう!

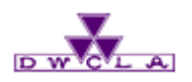

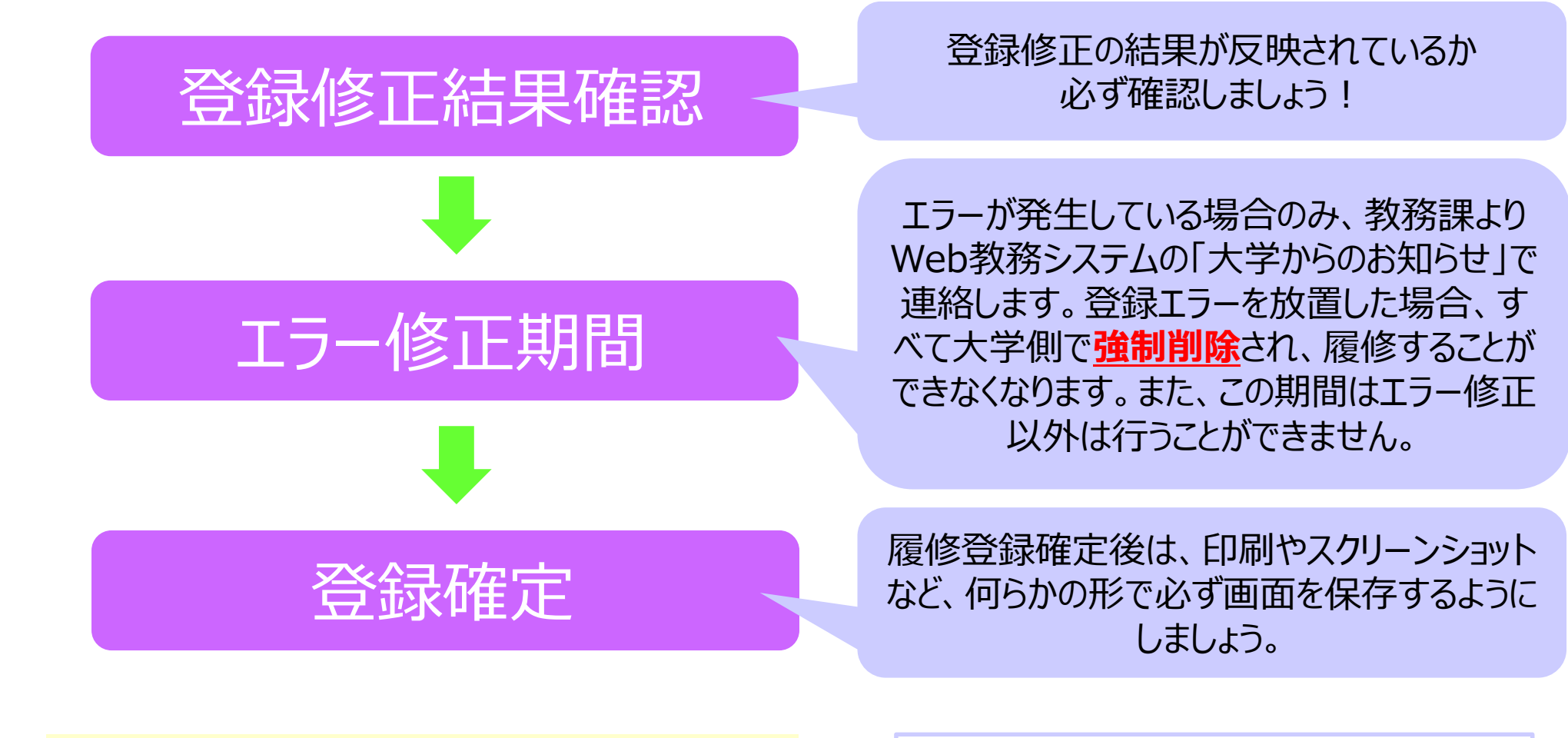

#### memo.

必ず、履修登録した授業クラスに正しく出席してください。 「登録できていると思っていた」などの思い込みにより、 履修していない間違ったクラスに出席していても、単位は 修得できません。

く考えられるエラー> 登録上限エラー 時間割重複エラー 指定クラス違反エラー

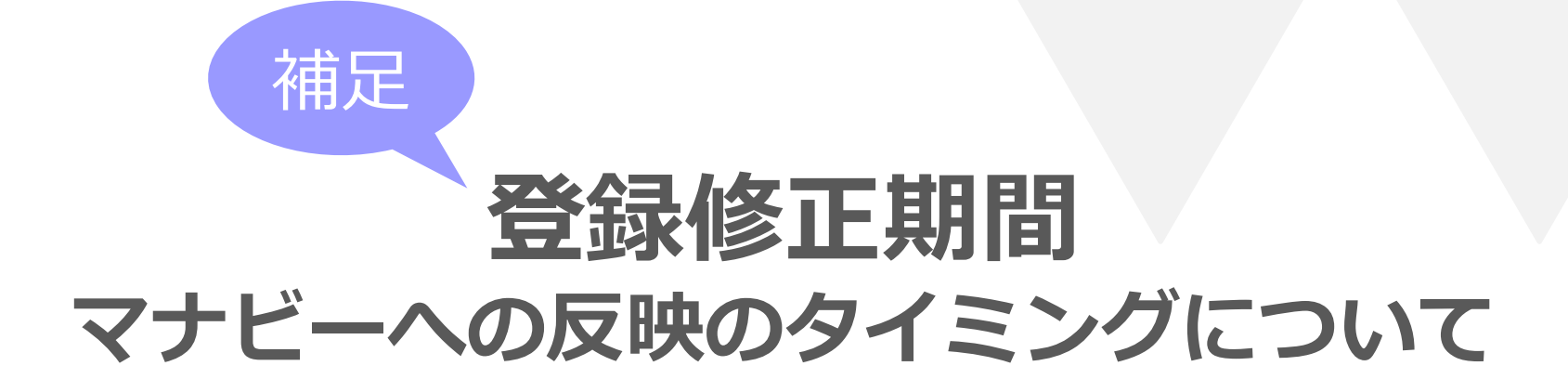

補足:マナビーへの反映のタイミングについて

## D W CL A

#### memo.

履修登録した科目は、マナビーコース一覧の中に自動的に反映されます。 ただし、修正した時間帯や、①Web教務システムと②Web登録修正フォーム どちらで登録修正したものかによって反映されるタイミングが異なりますので注意してください。

| a w the a Database Competition of Line And And And And And And And And And And | 2015-09-10 (Thu)<br>  設定   ログアウト                                |
|--------------------------------------------------------------------------------|-----------------------------------------------------------------|
| <u>▲ マイページ</u> → ⊐ース                                                           | 国家 メモー覧 English                                                 |
|                                                                                | × E                                                             |
| お知らせ                                                                           | ▲ スマートフォンから課題提出                                                 |
| 2015-07-01 《 留学生支援開講のお知らせ                                                      |                                                                 |
| 2015-05-28 《デストニュース                                                            | - 第二日間を提出する事もでき<br>- 第二日間の一日間の一日間の一日間の一日間の一日間の一日間の一日間の一日間の一日間の一 |
| 2015-03-31 4 新学期にむけて                                                           | <ul> <li>※従来型の携帯電話から</li> <li>は、提出できません。</li> </ul>             |
|                                                                                | > スマートフォン版へ                                                     |
|                                                                                |                                                                 |
| 現在のコース・                                                                        |                                                                 |
| 2014samplec1<br>その<br>イギリス文学<br>2014samplec1<br>英語の構造                          |                                                                 |
| 2015 後期 火曜 2限 2014 後期 月曜 1限 10定                                                |                                                                 |
| 11当 渡部 大輔 1111 2011 1111 1111 1111 1111 1111 111                               |                                                                 |
| 2014samplec5 2014samplec6                                                      |                                                                 |
| 教職実践演習 連絡用コース                                                                  |                                                                 |
|                                                                                |                                                                 |
|                                                                                |                                                                 |
|                                                                                |                                                                 |
| anaba 2.84<br>opyright © 2013 Asahi Net, Inc. All Rights Reserved. 🛃 マニュアル     | Powered by manaba                                               |

## Web教務システムの場合

## 登録修正期間マナビーへの反映のタイミングについて

| Web教務システムでの修正タイミング             | マナビーに反映される日     |
|--------------------------------|-----------------|
| 9/26 (月) 10:00~9/27 (火) AM4:00 | 9/27(火)13:00    |
| 9/27 (火) 13:00~9/28 (水) AM4:00 | 9/28(水)13:00    |
| 9/28 (水) 13:00~9/29 (木) AM4:00 | 9/29(木)13:00    |
| 9/29(木)13:00 ~ 9/30(金)17:00    | 10/1 (±) AM2:00 |

## Web登録修正フォームの場合

### 登録修正期間マナビーへの反映のタイミングについて

| Web登録修正フォームでの修正が許可されたタイミング      | マナビーに反映される日  |
|---------------------------------|--------------|
| 9/26(月)10:00~17:00              | 9/27(火)13:00 |
| 9/26(月)17:01~9/27(火)17:00       | 9/28(水)13:00 |
| 9/27 (火) 17:01 ~ 9/28 (水) 17:00 | 9/29(木)13:00 |
| 9/28(水)17:01 ~ 9/30(金)17:00     | 10/3(月)13:00 |